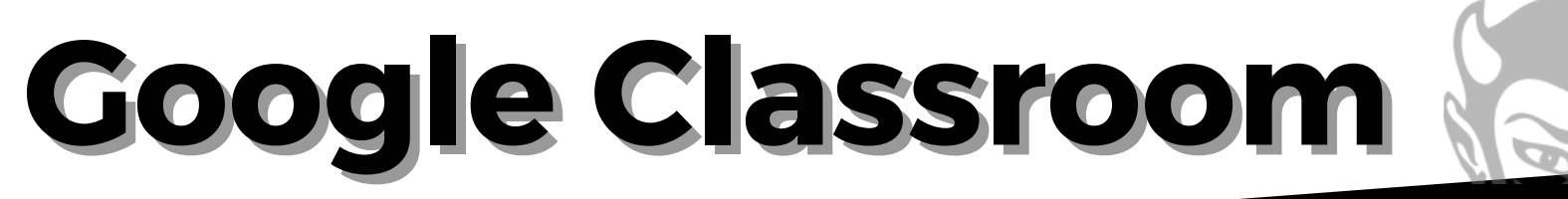

## **GETTING THERE**

Using your internet browser on your home computer or chromebook go to classroom.google.com

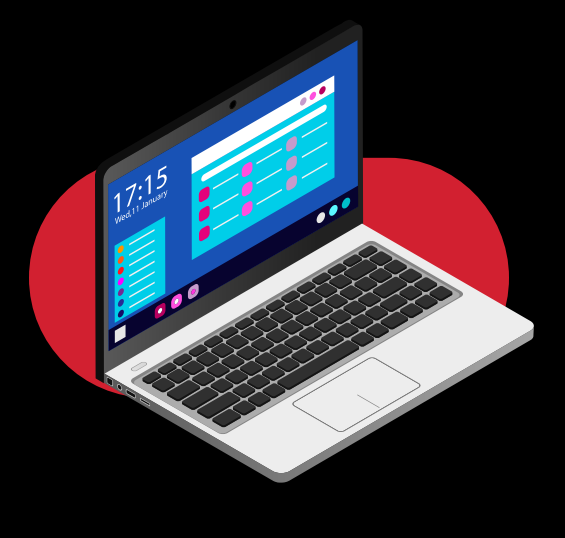

| Google                                                    |              |
|-----------------------------------------------------------|--------------|
| Sign in                                                   |              |
| Use your Google Account                                   |              |
| Email or phone                                            |              |
| orgot email?                                              |              |
| Not your computer? Use Guest mode to sign i<br>Learn more | in privately |
| Create account                                            | Nex          |

# SIGNING IN

Locate and click the "Sign in to Classroom" button A login page should load \*Note: If you are already signed into a personal Google account, you will need to log out first

### WHAT'S MY STUDENT'S LOGIN?

To log into Google Classroom, students should use their school assigned email address which is the word "student" + their lunch number followed by @carrollcountyschools.com

Ex: student12345@carrollcountyschools.com

### WHAT'S MY STUDENT'S PASSWORD?

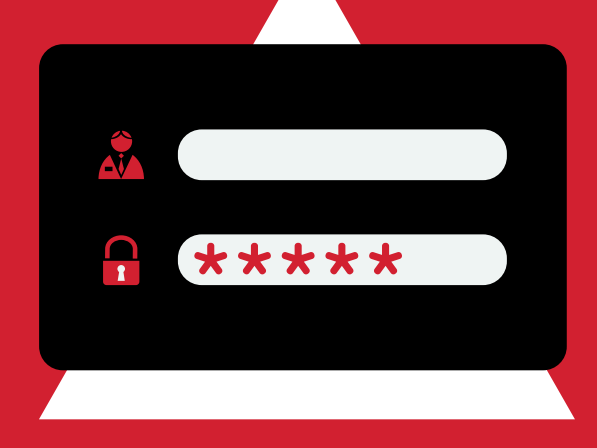

Passwords may vary, however it will be the same password students use to log into their Chromebooks at school. Every student uses chromebooks daily in multiple classes while at school.

# I'M IN! NOW WHAT?

Once in Google Classroom, you will see all of your student's classes. Clicking on a class will open it. At the top of the page you will see "Stream" and "Classwork" tabs. In most cases announcements will be found on the "Stream" tab and assignments will be on the "Classwork" tab

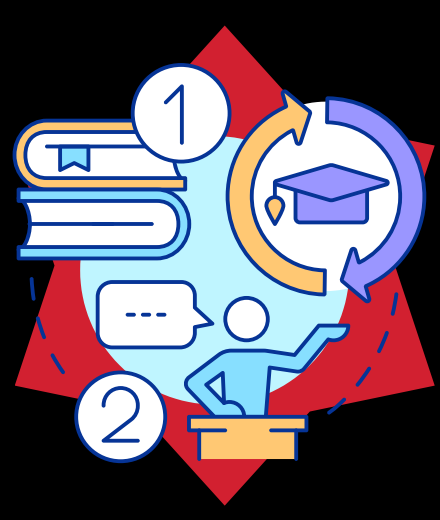

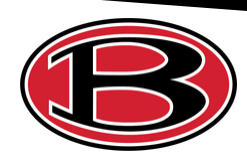